# Invisible Systems

## **Conditions Summary**

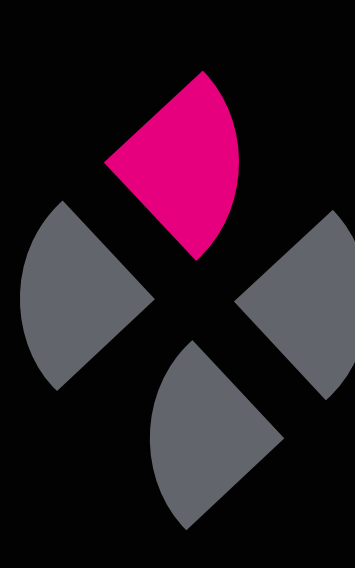

## A guide to understanding the Conditions Summary page

The Conditions Summary page displays information for temperature-monitoring sensors, including their current status and any alarms or warnings that have been triggered. This guide will give you a better understanding of the Conditions Summary page in Real-Time Online.

**Click on 'Dashboards'** in the side menu, then **click 'Conditions summary'**.

### Step 2

You will be taken to the Conditions Summary page.

Here, you will be given an overview of your sensors, as well as be alerted to any alarms, warnings or offline sensors.

| 🔂 Home           |   | 緣 Hierarchy ○ Map             |               |                |
|------------------|---|-------------------------------|---------------|----------------|
| Dashboards       |   | Realtime Online               |               |                |
| Conditions       |   | Realtime Online organisations | 5             |                |
| Ø Monitoring     | < | Show 10 + entries             |               |                |
| Document Library | < | Organisations                 | Total Sensors | With No Notifi |
| Reports          | < | Realtime Online - Medical     | 33            | 6              |
| 🎭 System Setup   | < |                               |               | Previous       |
| 🖰 Admin          | < |                               |               | Showing 1      |

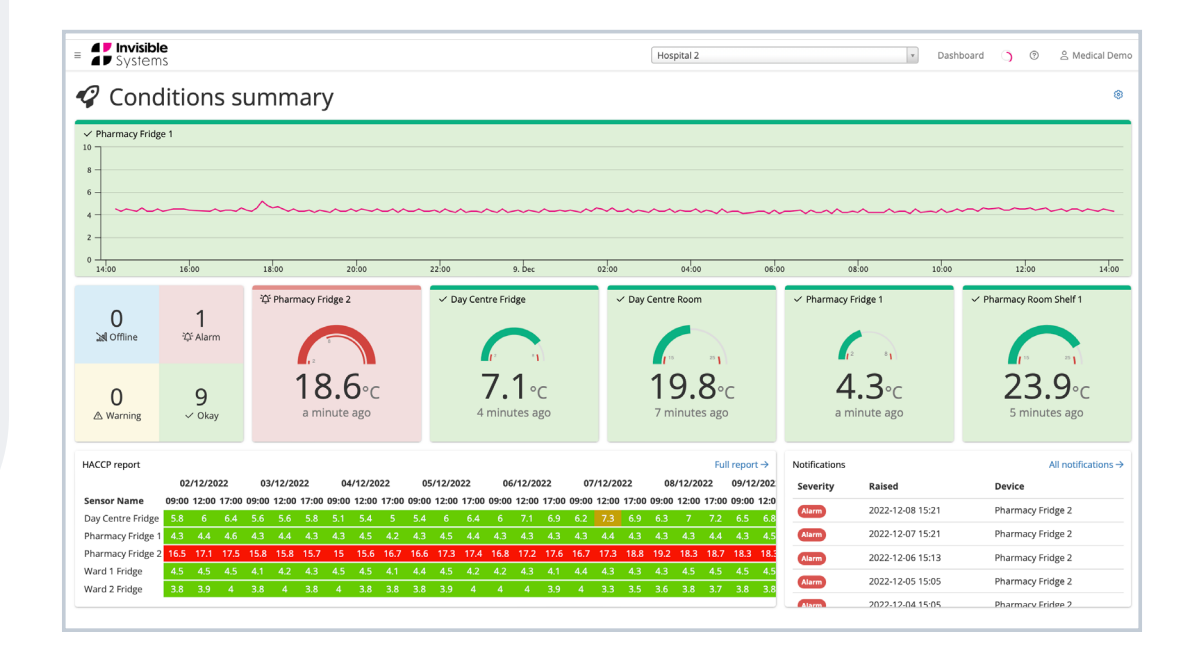

#### **Sensor Overview:**

At the top of the page, you'll see a line graph showing trends in your sensors over the past 24 hours. **Hover over a line to see the status of the sensor**.

Below this, you'll see a **summary tile** split into four sections. These will **indicate how many sensors are currently in each of these statuses**, i.e. Offline, Alarm, Warning, Okay.

You'll also see tiles for the first five sensors on your system. If these are all in a healthy state (green), they will be displayed in alphabetical order. However, any sensors that are offline (blue), have an unacknowledged alarm (red) or have triggered a warning (yellow) will be pushed to the front so you can easily see them.

**Please note:** If you want to view all the sensors on your system, click 'Dashboard' in the side menu, then 'Conditions'.

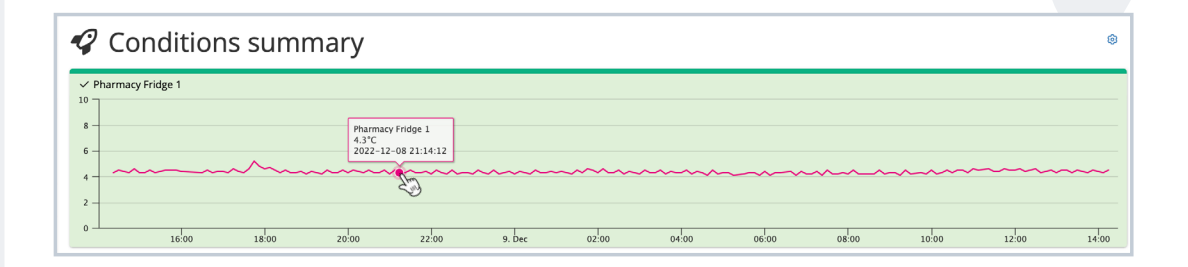

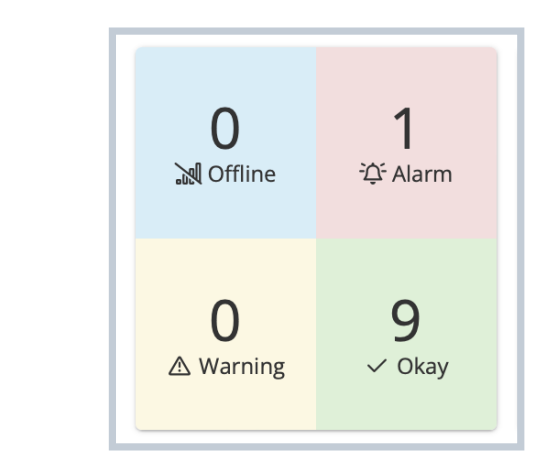

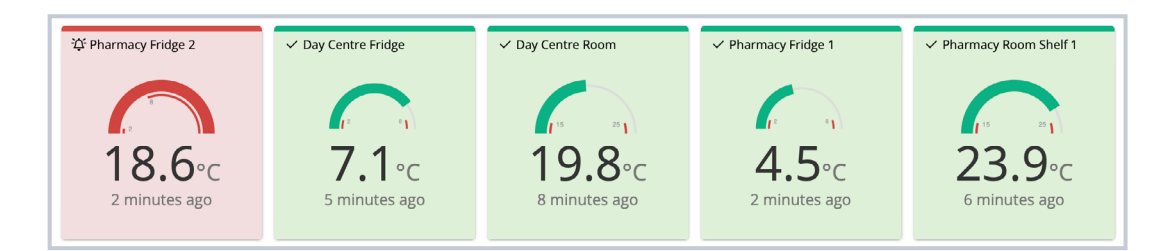

#### **HACCP** Report:

In the bottom left of the page, there is a HACCP report displaying a heat map for the first five sensors. Click on 'Full report' to go to the main HACCP page and get a full breakdown for each sensor, as well as change the reading times for the report. (See the 'HACCP Reports' guide for more information.)

#### **Notifications:**

In the bottom right of the page, you will see a **Notifications table**. This displays any alarms that need to be acknowledged. **Click 'All notifications' to go to the Notifications page** and see a full breakdown of these alarms.

| HACCP report      |       |        |       |       |        |       |       |        |       |       |        |       |       |        |       |       |        |       |       | C      | Full re | port →           |
|-------------------|-------|--------|-------|-------|--------|-------|-------|--------|-------|-------|--------|-------|-------|--------|-------|-------|--------|-------|-------|--------|---------|------------------|
|                   | 02    | /12/20 | 22    | 03.   | /12/20 | 22    | 04    | /12/20 | 22    | 05    | /12/20 | 22    | 06    | /12/20 | 22    | 07    | /12/20 | 22    | 08    | /12/20 | 22      | 09/12/2          |
| Sensor Name       | 09:00 | 12:00  | 17:00 | 09:00 | 12:00  | 17:00 | 09:00 | 12:00  | 17:00 | 09:00 | 12:00  | 17:00 | 09:00 | 12:00  | 17:00 | 09:00 | 12:00  | 17:00 | 09:00 | 12:00  | 17:00   | <b>09:00 1</b> : |
| Day Centre Fridge | 5.8   | 6      | 6.4   | 5.6   | 5.6    | 5.8   | 5.1   | 5.4    | 5     | 5.4   | 6      | 6.4   | 6     | 7.1    | 6.9   | 6.2   | 7.3    | 6.9   | 6.3   | 7      | 7.2     | 6.5              |
| Pharmacy Fridge 1 | 4.3   | 4.4    | 4.6   | 4.3   | 4.4    | 4.3   | 4.3   | 4.5    | 4.2   | 4.3   | 4.5    | 4.4   | 4.3   | 4.3    | 4.3   | 4.3   | 4.4    | 4.3   | 4.3   | 4.3    | 4.4     | 4.3              |
| Pharmacy Fridge 2 | 16.5  | 17.1   | 17.5  | 15.8  | 15.8   | 15.7  | 15    | 15.6   | 16.7  | 16.6  | 17.3   | 17.4  | 16.8  | 17.2   | 17.6  | 16.7  | 17.3   | 18.8  | 19.2  | 18.3   | 18.7    | 18.3 1           |
| Ward 1 Fridge     | 4.5   | 4.5    | 4.5   | 4.1   | 4.2    | 4.3   | 4.5   | 4.5    | 4.1   | 4.4   | 4.5    | 4.2   | 4.2   | 4.3    | 4.1   | 4.4   | 4.3    | 4.3   | 4.3   | 4.5    | 4.5     | 4.5 ·            |
| Ward 2 Fridge     | 3.8   | 3.9    | 4     | 3.8   | 4      | 3.8   | 4     | 3.8    | 3.8   | 3.8   | 3.9    | 4     | 4     | 4      | 3.9   | 4     | 3.3    | 3.5   | 3.6   | 3.8    | 3.7     | 3.8              |
|                   |       |        |       |       |        |       |       |        |       |       |        |       |       |        |       |       |        |       |       |        |         |                  |

| Notifications |                           | All notifications $\rightarrow$ |
|---------------|---------------------------|---------------------------------|
| Severity      | Raised                    | Device                          |
| Alarm         | 2022-12-08 15:21          | Pharmacy Fridge 2               |
| Alarm         | 2022-12-07 15:21          | Pharmacy Fridge 2               |
| Alarm         | 2022-12-06 15:13          | Pharmacy Fridge 2               |
| Alarm         | 2022-12-05 15:05          | Pharmacy Fridge 2               |
| Alarm         | 2022-12 <u>-</u> 04 15∙05 | Dharmacy Eridge 2               |

To see detailed information about a specific sensor on this page, click on its tile.

Doing this will take you to a line graph for the sensor, which displays readings from midnight to the current time. Hover over any part of the line to see its status at that time.

You will also see a **red line** indicating the sensor's **maximum threshold**, and a **blue line** indicating its **minimum threshold**.

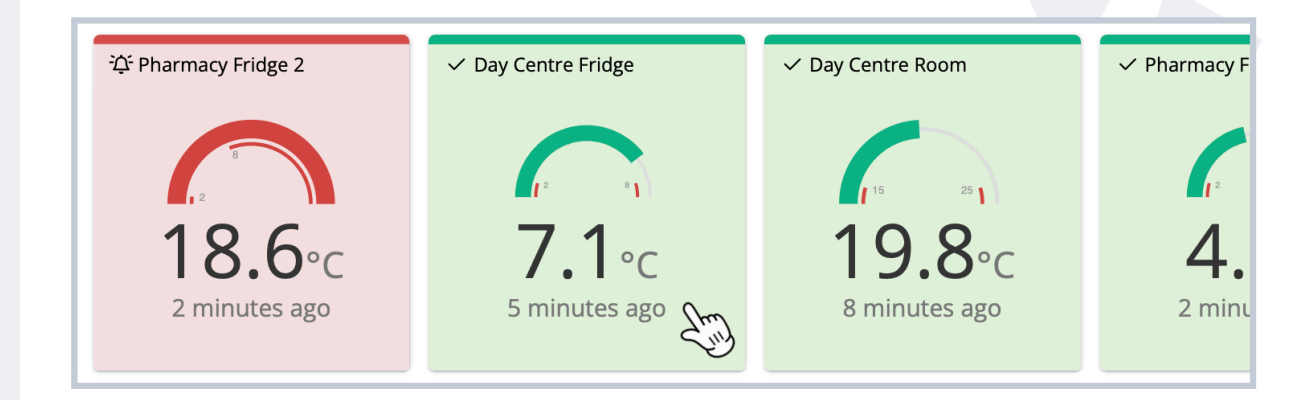

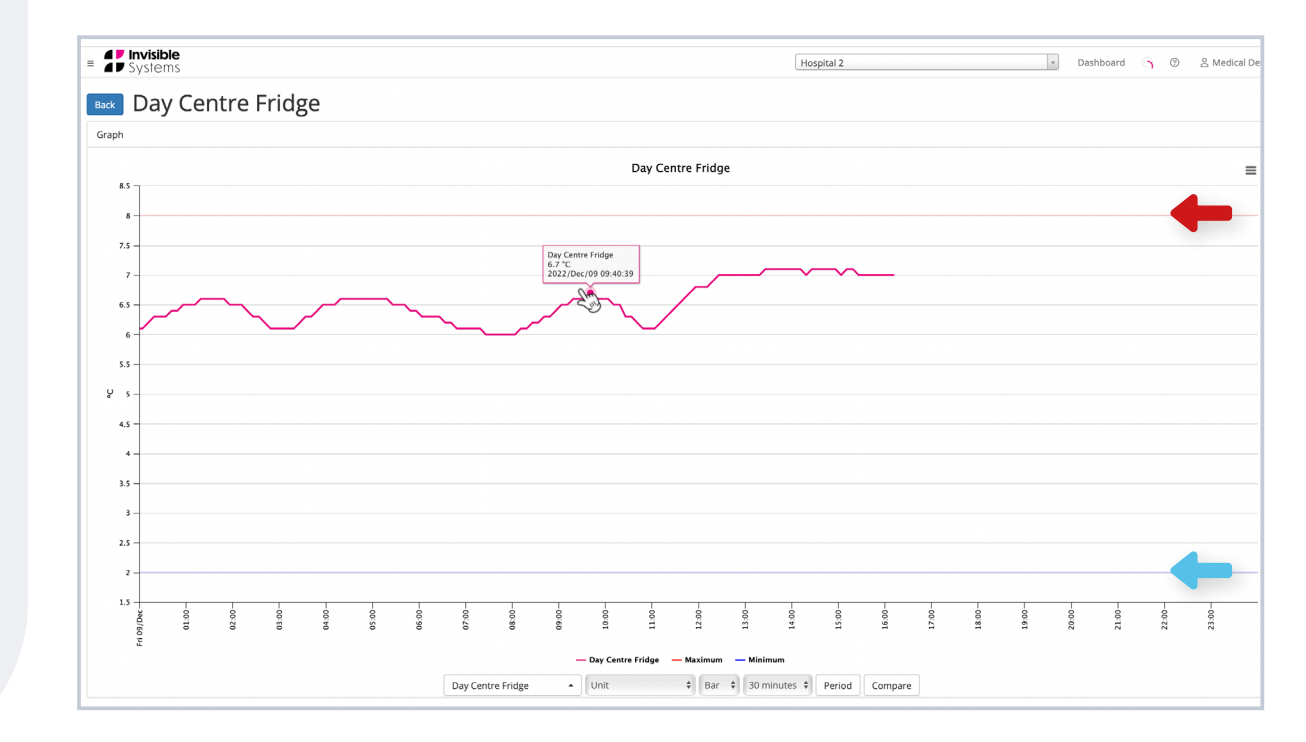

You can tailor your graph using the options below it:

- Choose the sensor/sensors you want to view. You may want to select a few to compare their data to each other. (Please note that the minimum and maximum threshold lines will disappear when viewing a chart for multiple sensors.)
- Click 'Period' to select a time window. This will let you see a chart for a certain period of time.
- Click 'Compare' to select another time window and compare it to the one you've specified under 'Period'.

Click 'Update graph'.

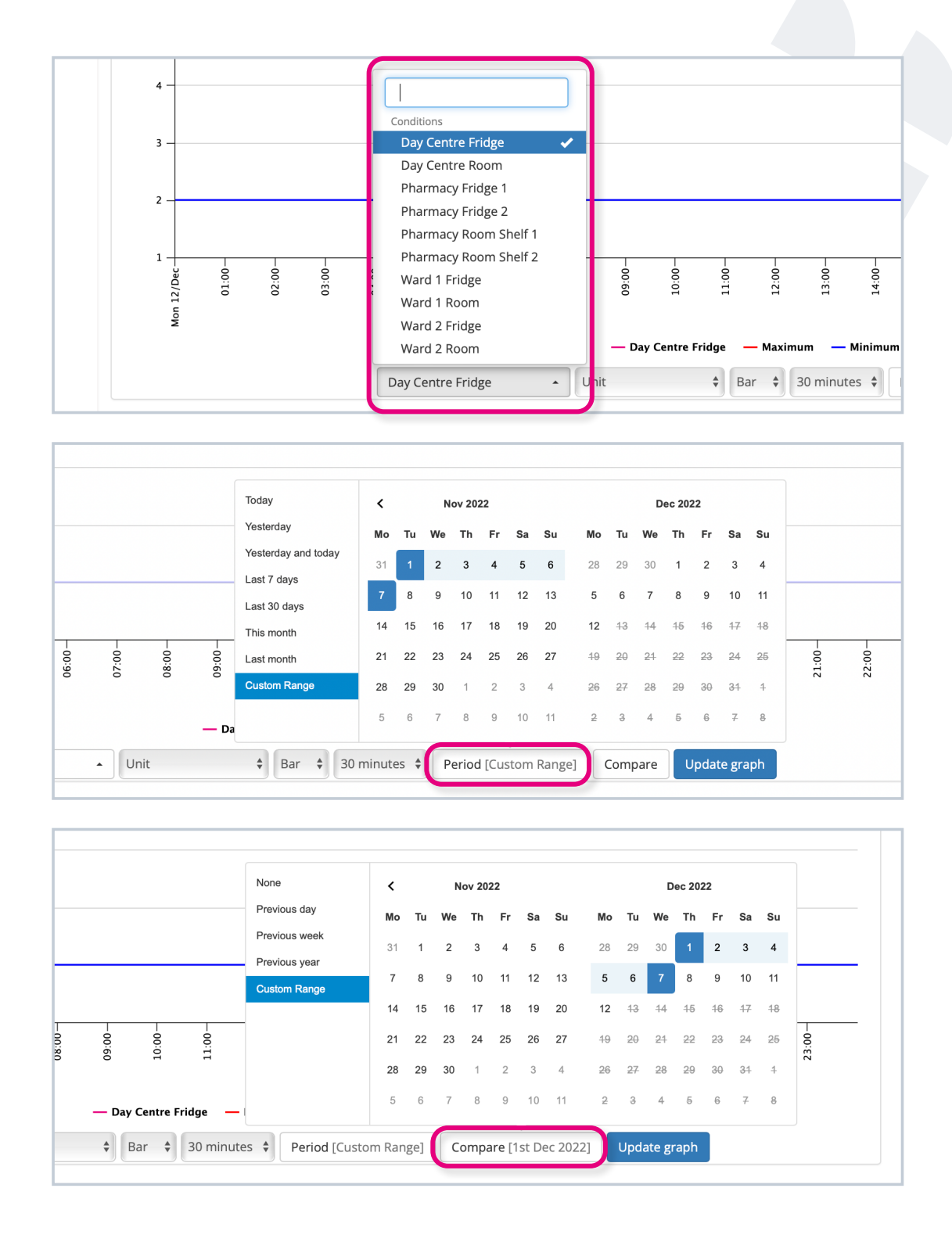

To print or download the chart, **click on the three lines** in the top right-hand corner.

There are several options to export your chart, including in PDF and CSV format.

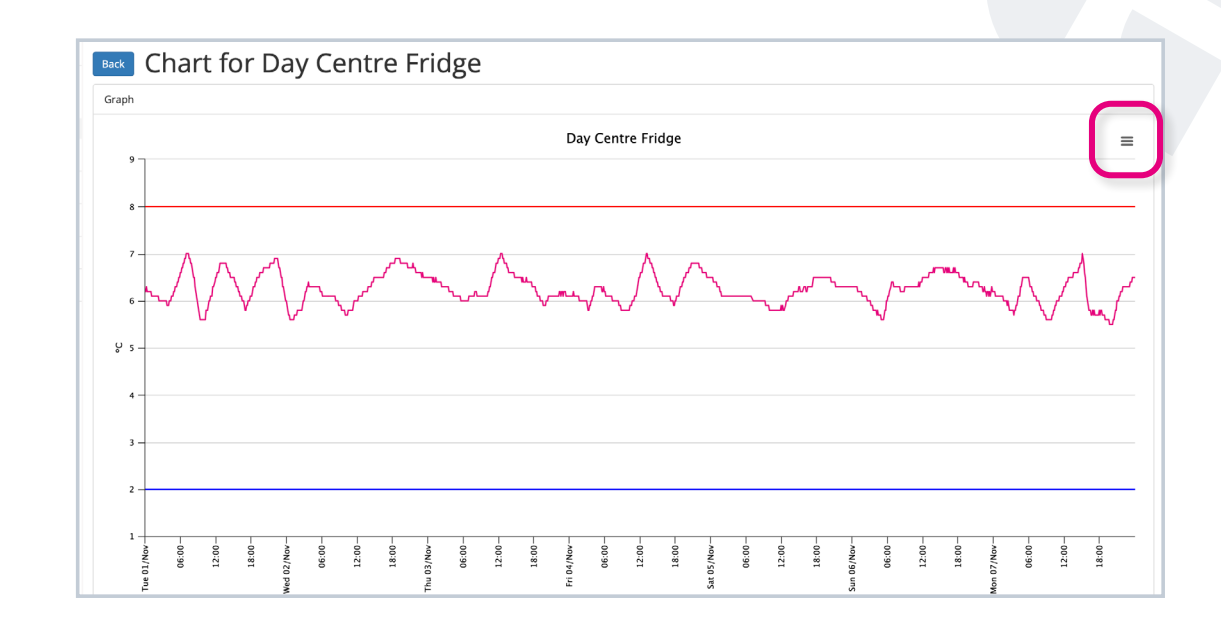

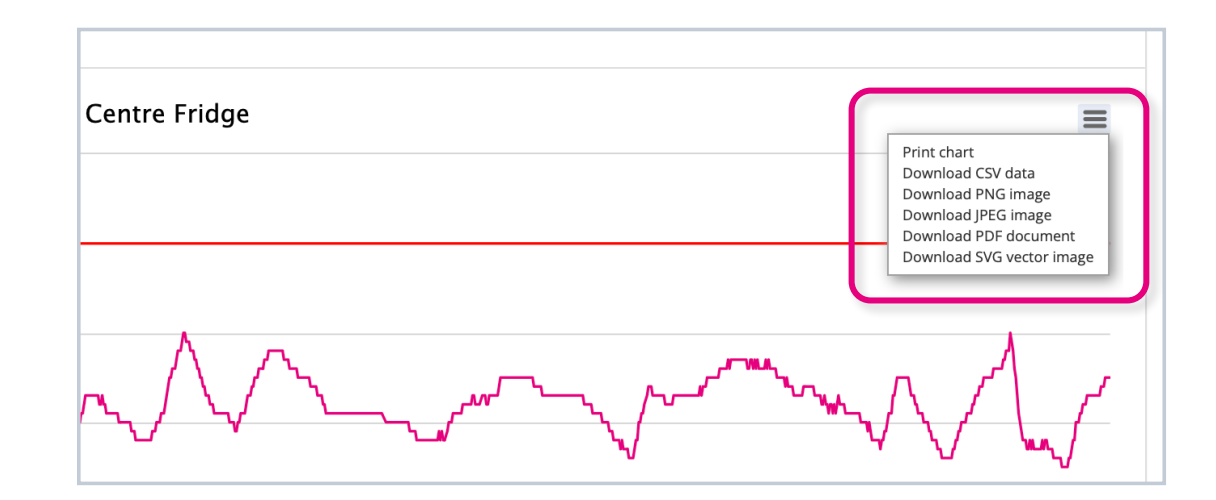

## If you require any additional training, please contact help@invisible-systems.com

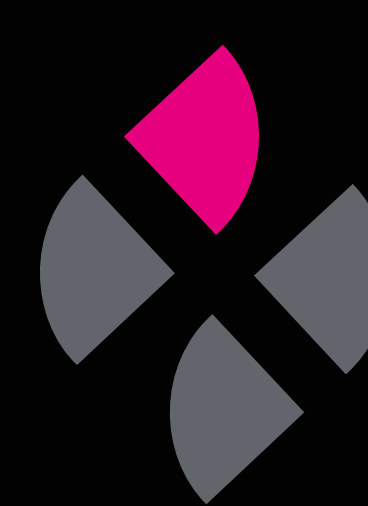